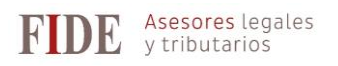

## Opción de la llevanza de contabilidad a partir del sistema contable interno

| eciales/_Presentacion/Impues<br>rios_de_inscripcion.shtml                   | tos_especiale                      | s/_IMPUESTOS/SIL                                | CIE/Formulari | os_de_inscripcion/Fo                           | ormul                  |
|-----------------------------------------------------------------------------|------------------------------------|-------------------------------------------------|---------------|------------------------------------------------|------------------------|
|                                                                             |                                    |                                                 |               |                                                |                        |
| 🙀 🎫 🔪 Agencia Tributaria                                                    |                                    |                                                 |               | Castellano Català Galego Vai                   | encià Englisi<br>Ayuda |
| Agencia Tributaria                                                          | Ciudadanos                         | Empresas y profesionales                        | Colaboradores | Buscar                                         | ٩                      |
| Aduanas e<br>Impuestos<br>Especiales                                        |                                    |                                                 |               | Sede<br>Electrónica<br>Todos los trámites on l | ine                    |
| Inicio → La Agencia Tributaria → Aduanas e Impuestos Especiales → Aduanas e | Impuestos Especiales → Impuestos e | speciales + IMPUESTOS + SILICIE + Formularios d | e inscripción |                                                |                        |
| rmularios de inscripción                                                    |                                    |                                                 |               | Acceda directamente                            | -                      |
|                                                                             |                                    | 7                                               |               | Contacte con nosotros                          |                        |
| percicio de la opcion de lievanza a partir del sistema contable interno (A  | In: 6 Orden HAC/998/2019)          |                                                 |               |                                                |                        |

| iiii senna                                                                                                    | Agencia Tributa                                                                                                    | aria Seu <u>Electròn</u><br>Tots els tràmits d        | ica<br>In line       |                                                                               |                  | Castellano<br>Calendari, d<br>Mis Alertas                     |
|----------------------------------------------------------------------------------------------------|----------------------------------------------------------------------------------------------------|-------------------------------------------------------|----------------------|-------------------------------------------------------------------------------|------------------|---------------------------------------------------------------|
| SILICIE. Consult                                                                                                | ta Censo IIEE                                                                                                    |                                                       |                      |                                                                               |                  |                                                               |
| NIF=                                                                                                    |                                                                                                    | 19                                                    | 1                    | CAE:                                                                          |                  |                                                               |
| XXXXXX                                                                                                    |                                                                                                    | (X                                                    |                      | ES00 XXX                                                                      |                  |                                                               |
|                                                                                                    |                                                                                                    |                                                       |                      | Buscar                                                                        |                  |                                                               |
|                                                                                                    |                                                                                                    |                                                       |                      | 1                                                                             |                  |                                                               |
|                                                                                                    |                                                                                                    |                                                       |                      |                                                                               |                  |                                                               |
|                                                                                                    |                                                                                                    |                                                       | -                    |                                                                               |                  |                                                               |
|                                                                                                    |                                                                                                    |                                                       | Establezca lo        | os datos que determinarán la consulta                                         | y pulse 'BUSCAR' |                                                               |
|                                                                                                    |                                                                                                    |                                                       | Establezca lo        | os datos que determinarán la consulta                                         | y pulse 'BUSCAR' |                                                               |
|                                                                                                    |                                                                                                    |                                                       | Establezca lo        | os datos que determinarán la consulta                                         | y pulse 'BUSCAR' |                                                               |
|                                                                                                    |                                                                                                    |                                                       | Establezca lo        | os datos que determinarán la consulta                                         | y pulse 'BUSCAR' |                                                               |
| The second second second second second second second second second second second second second second second se | 2 Agencia Tribu                                                                                                    | taria Seu Electròn                                    | Establezca lo        | os datos que determinarán la consulta                                         | y pulse 'BUSCAR' | Castellano Català<br>Calendari data i hora                    |
|                                                                                                    | e 💦 Agencia Tribu                                                                                                    | itaria Seu <u>Electròn</u><br>Ten en teinen           | Establezca lo        | os datos que determinarán la consulta                                         | y pulse 'BUSCAR' | Castellano Català<br>Catendari, data i hora<br>Mils Alertas   |
| SILICIE. Con                                                                                                    | ۲ Agencia Tribu<br>sulta Censo IIEE                                                                                                    | staria Seu <u>Electròn</u><br>Tori et tairte          | Establezca lo        | os datos que determinarán la consulta                                         | y pulse 'BUSCAR' | Castellano Català<br>Calendari, data i hora<br>Mis Alertas    |
| SILICIE. Con                                                                                                    | g Agencia Tribu<br>sulta Censo IIEE                                                                                                    | itaria Seu <u>Electròn</u><br>Tas di cimit            | Establezca lo<br>ica | os datos que determinarán la consulta                                         | y pulse 'BUSCAR' | Castellano Català<br>Calendari, data i hora<br>Mtis Alertas 2 |
| SILICIE. Con                                                                                                    | ۲ Agencia Tribu<br>sulta Censo IIEE                                                                                                    | itaria Seu <u>Electròn</u><br>Tus di timbre<br>(XXXXX | Establezca lo<br>ica | os datos que determinarán la consulta                                         | y pulse 'BUSCAR' | Castellano Català<br>Calendari, data i hora<br>Mis Alertas    |
| SILICIE. Con                                                                                                    | Agencia Tribu<br>sulta Censo IIEE                                                                                                    | itaria Seu <u>Electròn</u><br>Un el times<br>(XXXXX   | Establezca lo        | os datos que determinarán la consulta<br>CAE :<br>ES00 XXXX                   | y pulse 'BUSCAR' | Castellano Català<br>Calendari, data i hora<br>Mis Alortas    |
| SILICIE. Con                                                                                                    | 2 Agencia Tribu<br>sulta Censo IIEE                                                                                                    | itaria Seu <u>Electròn</u><br>Tus di timis<br>(XXXXX  | Establezca lo        | es datos que determinarán la consulta<br>CAE :<br>ES00 XXXX<br>Buscar Limpiar | y pulse 'BUSCAR' | Castellano Català<br>Calendari, data i hora<br>Mis Alertas    |
| SILICIE. Con                                                                                                    | Second States Second States S | Itaria Seu Electrón<br>Tes el sente:<br>(XXXXX        | Establezca lo        | cAE :<br>ES00 XXXX<br>Buscar Limpiar                                          | y pulse 'BUSCAR' | Castellano Català<br>Catendari, data i hora<br>Mis Alertas 2  |

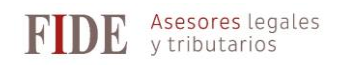

Paso 3. Una vez vemos la información sobre el CAE elegido, clicar sobre "Suministro a partir del sistema contable"

|                                                                                                    |                                                                                                    | Mis Atertas                                                                                                    |
|----------------------------------------------------------------------------------------------------|----------------------------------------------------------------------------------------------------|----------------------------------------------------------------------------------------------------|
| SILICIE. LIBROS CONTABLES DEL ESTABLECIMIEN                                                                                                    | то                                                                                                    |                                                                                                    |
| Suministro a partir del sistema contable interno Volver                                                                                                    |                                                                                                    |                                                                                                    |
| Empresa                                                                                                    |                                                                                                    |                                                                                                    |
| N.I.F:                                                                                                    | Nombre/Razón Social:                                                                                                    |                                                                                                    |
| Domicilio:                                                                                                    | Municipio y Provincia:                                                                                                    |                                                                                                    |
| Establecimiento                                                                                                    |                                                                                                    |                                                                                                    |
| C.A.E:                                                                                                    | Oficina Gestora:                                                                                                    |                                                                                                    |
| Domicilio:                                                                                                    |                                                                                                    |                                                                                                    |
| SILICIE                                                                                                    |                                                                                                    |                                                                                                    |
| Obligado SILICIE:                                                                                                    |                                                                                                    |                                                                                                    |
| Modalidad Suministro                                                                                                    |                                                                                                    |                                                                                                    |
|                                                                                                    |                                                                                                    |                                                                                                    |
| Clicar en "Firmar y enviar" ur<br>emergente.                                                                                                    | na vez en la primera pantalla y una s                                                                                                    | egunda vez en una ventana                                                                                                    |
| t come                                                                                                    | Dica                                                                                                    | Castellano Català Galego Valen                                                                                                    |
| Agencia Indutaria                                                                                                    | nica<br>s on line                                                                                                    | Mis Alertas                                                                                                    |
|                                                                                                    |                                                                                                    |                                                                                                    |
| E. Opción de suministro a partir del sistema contable                                                                                                    | e interno en SEDE a partir del sistema contable del obligado tribut                                                                                                    | ario                                                                                                    |
|                                                                                                    |                                                                                                    |                                                                                                    |
|                                                                                                    |                                                                                                    |                                                                                                    |
| nación<br>ción de lievanza de la contabilidad de los Impuestos Especiales a pa<br>stablecimientos que hubieran iniciado la realización de actividades er<br>s optien por este sistema de lievanza de los libros contables deberá                                                                                                    | tir del sistema contable interno debe ser ejercida con anterioridad al inicio del año nati<br>el año natural en curso, podrán optar al tiempo de presentar la declaración de comier<br>mantenerlo, al menos, durante el año natural para el que se ejercita la opción.                                                                                                    | ural en el que deba surtir efecto.<br>Izo de la actividad, surtiendo efecto dicha opción desde el comienzo de la activic                                       |
| nación<br>ción de llevanza de la contabilidad de los Impuestos Especiales a pa<br>tablecimientos que hubieran iniciado la realización de actividades er<br>es opten por este sistema de llevanza de los libros contables deberá<br>ción se entenderá prorrogada para los años siguientes en tanto no si<br>uncia deberá ejercitarse con anterioridad al inicio del año natural en                                                                                                    | tir del sistema contable interno debe ser ejercida con anterioridad al inicio del año nati<br>el año natural en curso, podrán optar al tiempo de presentar la declaración de comies<br>i mantenefo, al menos, durante el año natural para el que se ejercita la opción.<br>próduzca la renuncia a la misma.<br>el que deba surtir efecto.                                                                                                    | ural en el que deba surtir efecto.<br>uzo de la actividad, surtiendo efecto dicha opción desde el comienzo de la activio                                       |
| hación<br>ción de llevanza de la contabilidad de los Impuestos Especiales a pa<br>tablecimientos que hubieran iniciado la realización de actividades er<br>es opten por este sistema de llevanza de los libros contables deberá<br>ción se entenderá prorrogada para los años siguientes en tanto no s<br>unicia deberá ejercitarse con anterioridad al inicio del año natural en<br>sa                                                                                                    | tir del sistema contable interno debe ser ejercida con anterioridad al inicio del año nati<br>el año natural en curso, podrán optar al tiempo de presentar la declaración de comies<br>imantenetio, al menos, durante el año natural para el que se ejercita la opción.<br>produzca la renuncia a la misma.<br>el que deba surtir efecto.                                                                                                    | ural en el que deba surtir efecto.<br>ural en el que deba surtir efecto.<br>uzo de la actividad, surtiendo efecto dicha opción desde el comienzo de la activio |
| nación<br>ción de llevanza de la contabilidad de los Impuestos Especiales a pa<br>tablecimientos que hubieran iniciado la realización de actividades en<br>es opten por este sistema de llevanza de los libros contables deberá<br>ción se entenderá porrogada para los años siguientes en tanto no su<br>uncia deberá ejercitarse con anterioridad al inicio del año natural en<br>sa                                                                                                    | tir del sistema contable interno debe ser ejercida con anteriondad al inicio del año natur<br>el año natural en curso, podrán optar al tiempo de presentar la declaración de comies<br>imantenerlo, al menos, durante el año natural para el que se ejercita la opción.<br>produzca la renuncia a la misma.<br>el que deba surtir efecto.<br>Nombre/Razón Social:<br>Municipio y Provincia:                                                                                | ural en el que deba surtir efecto.<br>uzo de la actividad, surtiendo efecto dicha opción desde el comienzo de la activio                                       |
| nación<br>ción de llevanza de la contabilidad de los Impuestos Especiales a pa<br>tablecimientos que hubieran iniciado la realización de actividades el<br>es opten por este sistema de llevanza de los libros contables deberá<br>ción se entenderá porrogada para los años siguientes en tanto no s<br>suncia deberá ejercitarse con anterioridad al inicio del año natural en<br>sa                                                                                                    | tir del sistema contable interno debe ser ejercida con anteriondad al inicio del año nati<br>el año natural en curso, podrán optar al tiempo de presentar la dectaración de comies<br>imantenerlo, al menos, durante el año natural para el que se ejercita la opción<br>produzca la renuncia a ta misma.<br>el que deba surtir efecto.<br>Nombre/Razón Social:<br>Municipio y Provincia:                                                                                  | ural en el que deba surtir efecto.<br>uzo de la actividad, surtiendo efecto dicha opción desde el comienzo de la activi                                        |
| nación<br>ción de llevanza de la contabilidad de los Impuestos Especiales a pa<br>stablecimientos que hubieran iniciado la realización de actividades en<br>es opten por este sistema de llevanza de los libros contables deberá<br>ción se entenderá porrogada para los años siguientes en tanto no s<br>suncia deberá ejercitarse con anterioridad al inicio del año natural en<br>sa<br>cilio:                                                                                                    | tir del sistema contable interno debe ser ejercida con anteriondad al inicio del año nati<br>el año natural en curso, podrán optar al tiempo de presentar la dectaración de comies<br>imantenerlo, al menos, durante el año natural para el que se ejercita la opción<br>produzca la renuncia a ta misma.<br>el que deba surtir efecto.<br>Nombre/Razón Social:<br>Municipio y Provincia:                                                                                  | ural en el que deba surtir efecto.<br>Izzo de la actividad, surtiendo efecto dicha opción desde el comienzo de la activid                                      |
| nación<br>ción de llevanza de la contabilidad de los Impuestos Especiales a pa<br>tablecimientos que hubieran iniciado la realización de actividades en<br>es opten por este sistema de llevanza de los libros contables deberá<br>ción se entenderé porrogada para los años siguientes en tanto no su<br>uncia deberá ejercitarse con anterioridad al inicio del año natural en<br>sa<br>clímiento<br>:                                                                                                    | tir del sistema contable interno debe ser ejercida con anteriondad al inicio del año nati<br>el año natural en curso, podrán optar al tiempo de presentar la dectaración de comies<br>imantenerlo, al menos, durante el año natural para el que se ejercita la opción<br>produzca la renuncia a ta misma.<br>el que deba surtir efecto.<br>Nombre/Razón Social:<br>Municipio y Provincia:<br>Oficina Gestora:                                                              | ural en el que deba surtir efecto.<br>uzo de la actividad, surtiendo efecto dicha opción desde el comienzo de la activi                                        |
| hación<br>ción de llevanza de la contabilidad de los Impuestos Especiales a pa<br>stablecimientos que hubieran iniciado la realización de actividades en<br>es opten por este sistema de llevanza de los libros contables deberá<br>ción se entenderá porrogada para los años siguientes en tanto no s<br>sunucia deberá ejercitarse con anterioridad al inicio del año natural en<br>sa<br>cilio:<br>cimiento                                                                                                    | tir del sistema contable interno debe ser ejercida con anteriondad al inicio del año nati<br>el año natural en curso, podrán optar al tiempo de presentar la declaración de comies<br>imantenerlo, al menos, durante el año natural para el que se ejercita la opción<br>produzca la renuncia a ta misma.<br>el que deba surtir efecto.<br>Nombre/Razón Social:<br>Municipio y Provincia:<br>Oficina Gestora:                                                              | ural en el que deba surtir efecto.<br>uzo de la actividad, surtiendo efecto dicha opción desde el comienzo de la activi                                        |
| hación<br>ción de llevanza de la contabilidad de los Impuestos Especiales a pa<br>stablecimientos que hubieran iniciado la realización de actividades el<br>es opten por este sistema de llevanza de los libros contables deberá<br>ción se entenderá porrogada para los años siguientes en tanto no s<br>sunucia deberá ejercitarse con anterioridad al inicio del año natural en<br>sa<br>cilio:<br>cilio:<br>UNICACIÓN                                                                                                    | tir del sistema contable interno debe ser ejercida con anteriondad al inicio del año nati<br>el año natural en curso, podrán optar al tiempo de presentar la declaración de comies<br>imantenerlo, al menos, durante el año natural para el que se ejercita la opción<br>produzca la renuncia a la misma.<br>el que deba surtir efecto.<br>Nombre/Razón Social:<br>Municipio y Provincia:<br>Oficina Gestora:                                                              | ural en el que deba surfir efecto.<br>uzo de la actividad, surtiendo efecto dicha opción desde el comienzo de la activid                                       |
| hación<br>ción de llevanza de la contabilidad de los Impuestos Especiales a pa<br>es opten por este sistema de llevanza de los lloros contables deberá<br>ción se entenderá porrogada para los años siguentes en tanto no s<br>suncia deberá ejercitarse con anterioridad al inicio del año natural en<br>sa<br>cilio:<br>cilio:<br>INICACIÓN<br>icio de la opción de llevanza a partir del sistema contable                                                                                                    | tir del sistema contable interno debe ser ejercida con anterioridad al inicio del año natur<br>el año natural en curso, podrán optar al tiempo de presentar la declaración de comies<br>imantenefo, al menos, durante el año natural para el que se ejercita la opción.<br>produzca la renuncia a la misma.<br>el que deba surtir efecto.<br>Nombre/Razón Social:<br>Municipio y Provincia:<br>Oficina Gestora:<br>interno (Art.6 Orden HAC/998/2019)                      | ural en el que deba surfir efecto.<br>Izzo de la actividad, surfiendo efecto dicha opción desde el comienzo de la activid                                      |
| hación<br>ción de llevanza de la contabilidad de los Impuestos Especiales a pa<br>tablecimientos que hubieran iniciado la realización de actividades el<br>es opten por este sistema de llevanza de los lloros contables deberá<br>ción se entenderá prorogada para los años siguientes en tanto no su<br>uncia deberá ejercitarse con anterioridad al inicio del año natural en<br>sa<br>cilio:<br>INICACIÓN<br>licio de la opción de llevanza a partir del sistema contable<br>fecha 01-01-202                                                                                                    | tir del sistema contable interno debe ser ejercida con anterioridad al inicio del año natural<br>el año natural en curso, podrán optar al tiempo de presentar la declaración de comies<br>imantenefo, al menos, durante el año natural para el que se ejercita la opción.<br>produzca la renuncia a la misma.<br>el que deba surtir efecto.<br>Nombre/Razón Social:<br>Municipio y Provincia:<br>Oficina Gestora:<br>interno (Art.6 Orden HAC/998/2019)                    | ural en el que deba surfir efecto.<br>Izzo de la actividad, surfiendo efecto dicha opción desde el comienzo de la activid                                      |
| ación<br>ción de llevanza de la contabilidad de los Impuestos Especiales a pa<br>tablecimientos que hubieran iniciado la realización de actividades el<br>es opten por este sistema de llevanza de los lloros contables deberá<br>ión se entenderá pirorogada para los años siguientes en tanto no su<br>uncia deberá ejercitarse con anterioridad al inicio del año natural en<br>ta<br>cimiento<br>inicio de la opción de llevanza a partir del sistema contable<br>echa 01-01-202                                                                                                    | tir del sistema contable interno debe ser ejercida con anterioridad al inicio del año natural<br>el año natural en curso, podrán optar al tiempo de presentar la declaración de comies<br>in mantenefo, al menos, durante el año natural para el que se ejercita la opción.<br>produzca la remuncia a la misma.<br>el que deba surtir efecto.<br>Nombre/Razón Social:<br>Municipio y Provincia:<br>Oficina Gestora:<br>interno (Art.6 Orden HAC/998/2019)                  | ural en el que deba surfir efecto.<br>Izo de la actividad, surfiendo efecto dicha opción desde el comienzo de la activic                                       |
| nación<br>ción de llevanza de la contabilidad de los Impuestos Especiales a pa<br>tablecimientos que hubieran iniciado la realización de actividades el<br>es opten por este sistema de llevanza de los lloros contables deberá<br>ción se entenderá prorogada para los años siguientes en tanto no su<br>uncia deberá ejercitarse con anterioridad al inicio del año natural en<br>sa<br>cilio:<br>INICACIÓN<br>icio de la opción de llevanza a partir del sistema contable<br>fecha 01-01-202                                                                                                    | tir del sistema contable interno debe ser ejercida con anterioridad al inicio del año natural<br>el año natural en curso, podrán optar al tiempo de presentar la declaración de comies<br>in mantenefo, al menos, durante el año natural para el que se ejercita la opción.<br>produzca la renuncia a la misma.<br>el que deba surtir efecto.<br>Nombre/Razón Social:<br>Municipio y Provincia:<br>Oficina Gestora:<br>interno (Art.6 Orden HAC/998/2019)                  | ural en el que deba surfir efecto.<br>Izo de la actividad, surfiendo efecto dicha opción desde el comienzo de la activid                                       |
| nación<br>ción de llevarza de la contabilidad de los Impuestos Especiales a pa<br>stablecimientos que hubieran iniciado la realización de actividades el<br>es opten por este sistema de llevarza de los libros contables deberá<br>cilios de entenderá porrogada para los años siguentes en tanto no s<br>suncia deberá ejercitarse con anterioridad al inicio del año natural en<br>sa<br>cilio:<br>trimiento<br>:<br>INICACIÓN<br>icio de la opción de llevanza a partir del sistema contable<br>fecha 01-01-202                                                                                                    | tir del sistema contable interno debe ser ejercida con anterioridad al inicio del año nati<br>el año natural en curso, podrán optar al tiempo de presentar la declaración de comies<br>in mantenefo, al menos, durante el año natural para el que se ejercita la opción.<br>produzca la remuncia a la misma.<br>el que deba surtir efecto.<br>Nombre/Razón Social:<br>Municipio y Provincia:<br>Oficina Gestora:<br>interno (Art.6 Orden HAC/998/2019)                     | ural en el que deba surfir efecto.<br>Izo de la actividad, surfiendo efecto dicha opción desde el comienzo de la activi                                        |
| nación<br>ción de llevarza de la contabilidad de los Impuestos Especiales a pa<br>stablecimientos que hubieran iniciado la realización de actividades el<br>es opten por este sistema de llevarza de los libros contables deberá<br>cion se entenderá prorrogada para los años siguientes en tanto no s<br>suncia deberá ejercitarse con anterioridad al inicio del año natural en<br>sa<br>cilio:<br>cilio:<br>JNICACIÓN<br>ticio de la opción de llevanza a partir del sistema contable<br>fecha 01-01-202                                                                                                    | tir del sistema contable interno debe ser ejercida con anterionidad al inicio del año natural<br>el año natural en curso, podrán optar al tiempo de presentar la declaración de comies<br>in mantenefo, al menos, durante el año natural para el que se ejercita la opción.<br>produzca la remuncia a la misma.<br>el que deba surtir efecto.<br>Nombre/Razón Social:<br>Municipio y Provincia:<br>Oficina Gestora:<br>interno (Art.6 Orden HAC/998/2019)                  | ural en el que deba surtir efecto.<br>Izzo de la actividad, surtiendo efecto dicha opción desde el comienzo de la activi                                       |
| nación<br>ción de llevarza de la contabilidad de los Impuestos Especiales a pa<br>stablecimientos que hubieran iniciado la realización de actividades el<br>es opten por este sistema de llevarza de los libros contables deberá<br>cion se entenderá prorrogada para los años siguientes en tanto no s<br>uncia deberá ejercitarse con anterioridad al inicio del año natural en<br>sa<br>cilio:<br>cilio:<br>JNICACIÓN<br>isicio de la opción de llevanza a partir del sistema contable<br>fecha 01-01-202                                                                                                    | tir del sistema contable interno debe ser ejercida con anterionidad al inicio del año natural<br>el año natural en curso, podrán optar al tiempo de presentar la declaración de comies<br>in mantenefo, al menos, durante el año natural para el que se ejercita la opción.<br>produzca la remuncia a la misma.<br>el que deba surtir efecto.<br>Nombre/Razón Social:<br>Municipio y Provincia:<br>Oficina Gestora:<br>interno (Art.6 Orden HAC/998/2019)                  | ural en el que deba surtir efecto.<br>Izo de la actividad, surtiendo efecto dicha opción desde el comienzo de la activi                                        |
| nación<br>ción de llevarza de la contabilidad de los Impuestos Especiales a pa<br>stablecimientos que hubieran iniciado la realización de actividades el<br>es opten por este sistema de llevarza de los libros contables deberá<br>cion se entenderá prorrogada para los años siguientes en tanto no s<br>suncia deberá ejercitarse con anterioridad al inicio del año natural en<br>sa<br>cilio:<br>cilio:<br>JNICACIÓN<br>icio de la opción de llevanza a partir del sistema contable<br>fecha 01-01-202                                                                                                    | tir del sistema contable interno debe ser ejercida con anterionidad al inicio del año natural<br>el año natural en curso, podrán optar al tiempo de presentar la declaración de comies<br>in mantenefo, al menos, durante el año natural para el que se ejercita la opción<br>produzca la remuncia a la misma.<br>el que deba surtir efecto.<br>Nombre/Razón Social:<br>Municipio y Provincia:<br>Oficina Gestora:<br>interno (Art.6 Orden HAC/998/2019)                   | ural en el que deba surfir efecto.<br>Izo de la actividad, surfiendo efecto dicha opción desde el comienzo de la activid                                       |
| hación<br>ción de llevarza de la contabilidad de los Impuestos Especiales a pa<br>es opten por este sistema de llevarza de los libros contables deberá<br>ción se entenderá prorrogada para los años siguentes en tanto no s<br>unucia deberá ejercitarse con anterioridad al inicio del año natural en<br>sa<br>cilio:<br>INICACIÓN<br>icio de la opción de llevanza a partir del sistema contable<br>fecha 01-01-202                                                                                                    | tir del sistema contable interno debe ser ejercida con anteriondad al inicio del año natural<br>el año natural en curso, podrán optar al tiempo de presentar la declaración de comies<br>in mantenefo, al menos, durante el año natural para el que se ejercita la opción<br>produzca la remuncia a la misma.<br>el que deba surtir efecto.<br>Nombre/Razón Social:<br>Municipio y Provincia:<br>Oficina Gestora:<br>interno (Art.6 Orden HAC/998/2019)                    | ural en el que deba surfir efecto.<br>Izo de la actividad, surfiendo efecto dicha opción desde el comienzo de la activid                                       |
| hación<br>ción de livarza de la contabilidad de los Impuestos Especiales a pa<br>sa biencimientos que hubieran iniciado la realización de actividades el<br>es opten por este sistema de llevanza de los libros contables deberá<br>ciuncia deberá ejercitarse con anterioridad al inicio del año natural en<br>sa<br>cilio:<br>INICACIÓN<br>icio de la opción de llevanza a partir del sistema contable<br>fecha 01-01-202                                                                                                    | tir del sistema contable interno debe ser ejercida con anterionidad al inicio del año natural<br>el año natural en curso, podrán optar al tiempo de presentar la declaración de comies<br>in mantenefo, al menos, durante el año natural para el que se ejercita la opción.<br>produzca la remuncia a la misma.<br>el que deba surtir efecto.<br>Nombre/Razón Social:<br>Municipio y Provincia:<br>Oficina Gestora:<br>interno (Art.6 Orden HAC/998/2019)<br>Firmar Enviar | ural en el que deba surfir efecto.<br>Izo de la actividad, surfiendo efecto dicha opción desde el comienzo de la activid                                       |
| hación<br>ción de llevanza de la contabilidad de los Impuestos Especiales a pa<br>es opten por este sistema de llevanza de los illoros contables debeár<br>dios se entenderá prorrogada para los años siguientes en tanto no si<br>uncia deberá ejercitarse con anterioridad al inicio del año natural en<br>ca<br>cilio:<br>INICACIÓN<br>icio de la opción de llevanza a partir del sistema contable<br>fecha 01-01-202<br>Para finaliza                                                                                                    | tir del sistema contable interno debe ser ejercida con anterioridad al inicio del año nati<br>el año natural en curso, podrán optar al tiempo de presentar la declaración de comies<br>in mantenefo, al menos, durante el año natural para el que se ejercita la opción.<br>produzca la remuncia a la misma.<br>el que deba surtir efecto.<br>Nombre/Razón Social:<br>Municipio y Provincia:<br>Oficina Gestora:<br>Interno (Art.6 Orden HAC/998/2019)                     | ural en el que deba surtir efecto.<br>Izo de la actividad, surtiendo efecto dicha opción desde el comienzo de la activic                                       |
| hación  ción de levanza de la contabilidad de los Impuestos Especiales a pa sablecimientos que hubieran iniciado la realización de actividades el es opten por este sistema de llevanza de los libros contables deberá ción se entendere a porrogada para los años siguientes en tanto no s  sa  cilio:  INICACIÓN  icio de la opción de llevanza a partir del sistema contable fecha 01-01-202   Para finaliza  Firmante                                                                                                    | tr del sistema contable interno debe ser ejercida con anteriondad al inicio del año nati<br>el año natural en curso, podrán optar at tiempo de presentar la declaración de comies<br>manteneto, al menos, durante el año natural para el que se ejercita la opción.<br>produzca la remuncia a ta misma.<br>el que deba surtir efecto.<br>Nombre/Razón Social:<br>Municipio y Provincia:<br>Oficina Gestora:<br>interno (Art. 6 Orden HAC/998/2019)<br>Firmar Enviar        | ural en el que deba surtir efecto.<br>Izo de la actividad, surtiendo efecto dicha opción desde el comienzo de la activic                                       |
| hación  ción de levanza de la contabilidad de los Impuestos Especiales a pa es opten por este sistema de levanza de los libros contables deberá ión se entenderé prorrogada para los años siguientes en tanto no s  uncia deberá ejercitarse con anterioridad al inicio del año natural en sa  cilio:  cimiento  cimiento  cicio de la opción de llevanza a partir del sistema contable fecha 01-01-202  Para finalizz  Firmante XXXXXXXX Nombre: XXXXXXXXXXXXXXXXXXXXXXXXXXXXXXXXXXXX                                                                                                    | tir del sistema contable interno debe ser ejercida con anteriondad al inicio del año natural<br>el año natural en curso, podrán optar at tiempo de presentar la dectaración de comies<br>in manteneto, al menos, durante el año natural para el que se ejercita la opción<br>produzca la remuncia a la misma.<br>el que deba surtir efecto.<br>Nombre/Razón Social:<br>Municipio y Provincia:<br>Oficina Gestora:<br>interno (Art.6 Orden HAC/998/2019)<br>Firmar Enviar   | ural en el que deba surtir efecto.<br>Izo de la actividad, surtiendo efecto dicha opción desde el comienzo de la activic                                       |
| hación  ción de llevanza de la contabilidad de los Impuestos Especiales a pa es opten por este sistema de llevanza de los libros contables deberá ción se entenderá prorrogada para los años siguentes en tanto no s  uncia deberá ejercitarse con anterioridad al inicio del año natural en  a  inic:  cimiento  cimiento | tir del sistema contable interno debe ser ejercida con anteriondad al inicio del año natural<br>el año natural en curso, podrán optar at tiempo de presentar la declaración de comies<br>in manteneto, al menos, durante el año natural para el que se ejercita la opción<br>produzca la remuncia a la misma.<br>el que deba surtir efecto.<br>Nombre/Razón Sociat:<br>Municipio y Provincia:<br>Oficina Gestora:<br>Interno (Art.6 Orden HAC/998/2019)<br>Firmar Erviar   | ural en el que deba surtir efecto.<br>Izo de la actividad, surtiendo efecto dicha opción desde el comienzo de la activi<br>                                    |
| hación  ción de llevanza de la contabilidad de los Impuestos Especiales a pa es opten por este sistema de llevanza de los libros contables deberá ión se entenderé prorrogada para los años siguientes en tanto no s  uncia deberá ejercitarse con anterioridad al inicio del año natural en sa  illio:  INICACIÓN  icio de la opción de llevanza a partir del sistema contable écha 01-01-202  Para finaliza  irmante xxxxxxx Nombre: xxxxxxxxx                                                                                                    | tir del sistema contable interno debe ser ejercida con anteriondad al inicio del año natural<br>el año natural en curso, podrán optar at tiempo de presentar la declaración de comies<br>in manteneto, al menos, durante el año natural para el que se ejercita la opción<br>produzca la remuncia a la misma.<br>el que deba surtir efecto.<br>Nombre/Razón Social:<br>Municipio y Provincia:<br>Oficina Gestora:<br>Interno (Art.6 Orden HAC/998/2019)<br>Firmar Erviar   | ural en el que deba surtir efecto.<br>Izo de la actividad, surtiendo efecto dicha opción desde el comienzo de la activi<br>                                    |

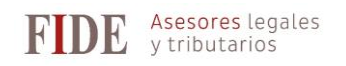

| Agencia Tributaria Seu Ele                                                                                                    | ectrònica                                                                                             | Castellano Català<br>Calendari, data i hora |
|----------------------------------------------------------------------------------------------------|----------------------------------------------------------------------------------------------------|---------------------------------------------|
|                                                                                                    | ets tramits on line                                                                                   | E                                           |
| SILICIE. LIBROS CONTABLES DEL ESTABLECIMIENT                                                                                                    | 0                                                                                                    |                                             |
|                                                                                                    |                                                                                                    |                                             |
| Suministro a partir del sistema contable interno Volver                                                                                                    |                                                                                                    |                                             |
|                                                                                                    |                                                                                                    |                                             |
| Avisos                                                                                                    |                                                                                                    |                                             |
| Onción de suministro a partir del sistema contable interne an es                                                                                                | norte informático realizada correctamente                                                             |                                             |
| opción de suminado a parar del sistema contable interno en se                                                                                                   | porte informatico realizada conectamente                                                              |                                             |
|                                                                                                    |                                                                                                    |                                             |
|                                                                                                    |                                                                                                    |                                             |
|                                                                                                    |                                                                                                    |                                             |
| Solicitud Presentada el día : 06-11-2019                                                                                                    | Código Seguro de Verificación :                                                                       |                                             |
| Solicitud Presentada el día : 06-11-2019                                                                                                    | Código Seguro de Verificación :                                                                       |                                             |
| Solicitud Presentada el día : 06-11-2019                                                                                                    | Código Seguro de Verificación :                                                                       |                                             |
| Solicitud Presentada el día : 06-11-2019<br>Empresa<br>N.I.F:                                                                                                   | Código Seguro de Verificación :<br>Nombre/Razón Social:                                               |                                             |
| Solicitud Presentada el día : 06-11-2019<br>Empresa<br>N.I.F:<br>Domicilio:                                                                                     | Código Seguro de Verificación :<br>Nombre/Razón Social:<br>Municipio y Provincia:                     |                                             |
| Solicitud Presentada el día : 06-11-2019<br>Empresa<br>N.I.F:<br>Domicilio:<br>Establecimiento                                                                  | Código Seguro de Verificación :<br>Nombre/Razón Social:<br>Município y Provincia:                     |                                             |
| Solicitud Presentada el día : 06-11-2019<br>Empresa<br>N.I.F:<br>Domicilio:<br>Establecimiento<br>C.A.E:                                                        | Código Seguro de Verificación :<br>Nombre/Razón Social:<br>Município y Provincia:<br>Oficina Gestora: |                                             |
| Solicitud Presentada el día : 06-11-2019<br>Empresa<br>N.I.F:<br>Domicilio:<br>Establecimiento<br>C.A.E:<br>Domicilio:                                          | Código Seguro de Verificación :<br>Nombre/Razón Social:<br>Municipio y Provincia:<br>Oficina Gestora: |                                             |
| Solicitud Presentada el día : 06-11-2019<br>Empresa<br>N.I.F:<br>Domicilio:<br>Establecimiento<br>C.A.E:<br>Domicilio:                                          | Código Seguro de Verificación :<br>Nombre/Razón Social:<br>Municipio y Provincia:<br>Oficina Gestora: |                                             |
| Solicitud Presentada el día : 06-11-2019<br>Empresa<br>N.I.F:<br>Domicilio:<br>Establecimiento<br>C.A.E:<br>Domicilio:<br>SILICIE<br>Obligado SILICIE: Obligado | Código Seguro de Verificación :<br>NombreiRazón Social:<br>Municipio y Provincia:<br>Oficina Gestora: |                                             |